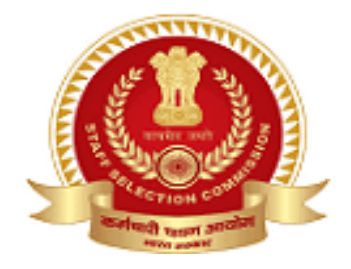

## <u>भारत सरकार ,</u> <u>कार्मिक एवं प्रशिक्षण विभाग,</u> <u>कर्मचारी चयन आयोग ,</u> <u>ब्लॉक सं-12,केन्द्रीय कार्यालय परिसर, लोधी रोड, नई दिल्ली-110003.</u> \*\*\*\*\*

Subject: - Constable (GD) in Central Armed Police Forces (CAPFs) and SSF, Rifleman (GD) in Assam Rifles, and Sepoy in Narcotics Control Bureau Examination - 2025: Uploading of Candidates' Response Sheet(s) cum Tentative Answer Keys.

The Computer Based Examination (CBE) for Constable (GD) in Central Armed Police Forces (CAPFs) and SSF, Rifleman (GD) in Assam Rifles, and Sepoy in Narcotics Control Bureau Examination, 2025 was conducted from **04.02.2025** to **25.02.2025** at different centres across the country.

2. The candidates' Response Sheets cum the Tentative Answer Keys are now available and the same can be accessed through the website of the Commission (i.e., <u>https://ssc.gov.in</u>). The candidates may log in by using their Registration Login ID and Password during the period specified. **Details of instructions to access response Sheet/Answer Key Challenge are annexed.** 

3. Representation in respect of the Tentative Answer Keys, if any, may be submitted online only from **04.03.2025 (06:00 PM) to 09.03.2025 (06:00 PM)** on a payment of INR 100/- (Rupees One Hundred Only) per question/answer challenged. Representations received after **06:00 PM on 09.03.2025** will not be entertained under any circumstances.

4. The candidates may take a printout of their respective Response Sheets cum Answer Keys, as the same will not be available after the above-specified time limit.

> Under Secretary to the Government of India Dated: 04.03.2025

\*\*\*\*\*\*

How to log in to access Response Sheet(s) along with Tentative Answer Keys and to challenge Tentative Answer Keys, if any.

1. Click on 'Login'

| Function ( SSE Out Vinduality                                                                                                    |                                        |                |                | Starts Main Content   Agelogian + ] + A.A |
|----------------------------------------------------------------------------------------------------|----------------------------------------|----------------|----------------|-------------------------------------------|
| Government of India                                                                                                    |                                        |                | Search         | Q Login or Register                       |
| Home Chairman's Message For Candidates • Tender RTI                                                                                                    |                                        |                | 0              |                                           |
|                                                                                                    | Candidate                              | Admin          |                |                                           |
|                                                                                                    | Username Registration Number) *        |                | -              |                                           |
|                                                                                                    | 1000000001                             |                | 100            |                                           |
|                                                                                                    | Password (SSC Registration Password) * |                | 11 I           | too too too too too                       |
| Aller                                                                                                    |                                        |                | ·              | 11 11 10                                  |
| A REAL PROPERTY AND A REAL PROPERTY AND A REAL | SNUMY                                  | C between      | reget Password | 11 -1 10                                  |
|                                                                                                    | Factor's                               |                |                |                                           |
|                                                                                                    | Capitola                               |                | Links          |                                           |
| Notice Board                                                                                                    |                                        |                | -              |                                           |
| -                                                                                                    |                                        | and a          |                | Admit Card                                |
| -                                                                                                    |                                        | coger,         |                |                                           |
| important Notice Schedule of Examinations<br>2004                                                                                                    | New User 1                             | P Register Now | h              | O Result                                  |
| important Nation: Schedule of Examinations<br>2014<br>Uptimoding of Martis of Junior Hend Translater, Junior<br>1 regarding.                                                                                                    | New User'                              | 7 Register Now | SSC Calendar   | C Result                                  |

2. Click on 'Answer Key Challenge' as given below

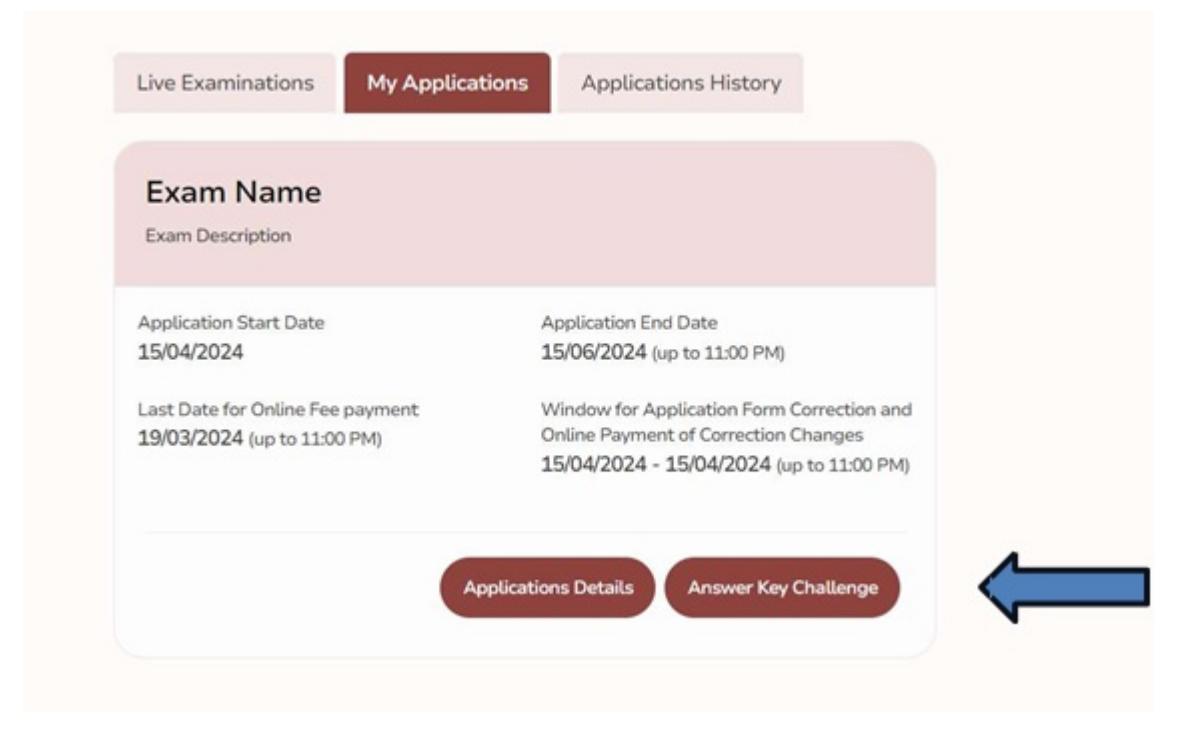

3. Click on 'Click Here'

| Combined Higher Secondary (10+2) Level Ex                       | Challenge System 🛞                                                                           |                                                     |
|-----------------------------------------------------------------|----------------------------------------------------------------------------------------------|-----------------------------------------------------|
| Application Start Date<br>07/04/2024                            | Module for candidate's response, correct answer and submissions of<br>representations if any | Application End Date<br>15/06/2024 jup to 11:00 PMg |
| Last Date for Online Fee payment<br>25/03/2024 (up to 11:00 FM) | Exam Name :                                                                                  | Window for Application Form Correction and          |
|                                                                 | Your Exam Name                                                                               | 15/04/2024 - 15/04/2024 (up to 11:00 PM)            |
|                                                                 | Representations about the answer key may be submitted through this system only               | Applications Details                                |
|                                                                 | Click Here                                                                                   |                                                     |

4. Click on 'Login'

5. Click on Proceed for payment

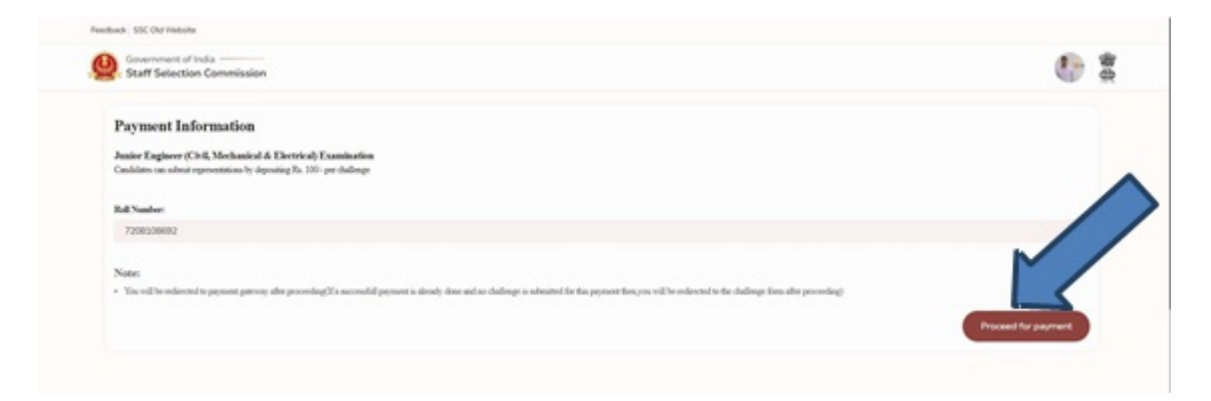

6. Click on 'Pay'

| Juster Englacer (Ch.S. Me<br>Cashine on obust oproven | chanical & Electrical) Examination<br>manity departing Pa 100 per dallings |                    |     |   |                     |
|-------------------------------------------------------|----------------------------------------------------------------------------|--------------------|-----|---|---------------------|
| Rat Vanlar<br>723020802                               |                                                                            | Make a payment     | (   | 3 | 2                   |
| Netes                                                 |                                                                            | Fees Payment Made: | 0   |   |                     |
| • Tax of the infected to page                         | an yang da pandagita menduksyanan                                          |                    | Par |   | Present for payment |
|                                                       |                                                                            |                    |     |   |                     |
|                                                       |                                                                            |                    |     |   |                     |

7. Click on 'Submit'

| . Staff Selection             | ria<br>Commission                                               |                                         |                |                          | <b>6</b> 2               |
|-------------------------------|-----------------------------------------------------------------|-----------------------------------------|----------------|--------------------------|--------------------------|
| L Roll Number *               |                                                                 |                                         |                |                          |                          |
| /20030002                     |                                                                 |                                         |                |                          |                          |
| 2. Exam Date & Shin<br>Salart |                                                                 |                                         |                |                          | ~                        |
| 3. Question ID *              |                                                                 |                                         |                |                          |                          |
|                               |                                                                 |                                         |                |                          |                          |
| A Notice of Objection         | an *                                                            |                                         |                |                          |                          |
| Select                        |                                                                 |                                         |                |                          | ~                        |
| 5 Reason Continual            |                                                                 |                                         |                |                          |                          |
| Enterhow                      |                                                                 |                                         |                |                          | M                        |
|                               |                                                                 |                                         |                |                          |                          |
|                               |                                                                 |                                         |                | ¢                        | and Submit               |
|                               |                                                                 |                                         |                |                          |                          |
|                               | Q Search                                                        |                                         | a 47 67 68 🖩   | <b>B B C R G</b>         | A BAG (B OF 10 1104      |
|                               |                                                                 |                                         |                |                          |                          |
|                               |                                                                 | C                                       | ,              |                          |                          |
|                               |                                                                 | Č                                       | )              |                          |                          |
|                               |                                                                 |                                         |                |                          |                          |
|                               | Your Cl                                                         | hallenge has been                       | submitted suc  | cessfully                |                          |
|                               |                                                                 | l'you want challenge au                 | other aportion |                          |                          |
|                               |                                                                 |                                         |                |                          |                          |
|                               |                                                                 |                                         |                |                          |                          |
|                               |                                                                 |                                         |                |                          |                          |
| Challenges Submitted b        | y you                                                           |                                         |                |                          | Print                    |
| Roll No                       | Exam Name                                                       | Exam Date and Shift                     | Question Id    | Nature of Objection      | Submit Time              |
| 7208109682                    | Junior Engineer (Civil, Mechanical &<br>Electrical) Examination | 050634/h/R1_058h.June 2034_09/00<br>AM  | 630580402569   | Multiple Correct Answers | 2014-06-12711-09:36:0652 |
| 7208109092                    | Junior Engineer (Civil, Mechanical &<br>Electrical) Examination | 050624shift1,05th June 2034,09:00<br>AM | 630680376977   | Incorrect Angular Kay    | 2024-06-12732-64/28/6412 |
| 7208308692                    | Junior Engineer (Civil, Mechanical &<br>Electrical) Examination | 070634/nih2_07th.June 2034_05.00<br>PM  | 630680376851   | Incorrect Answer Key     | 2024-06-12730-32-41-4262 |